# KNU 경북대학교

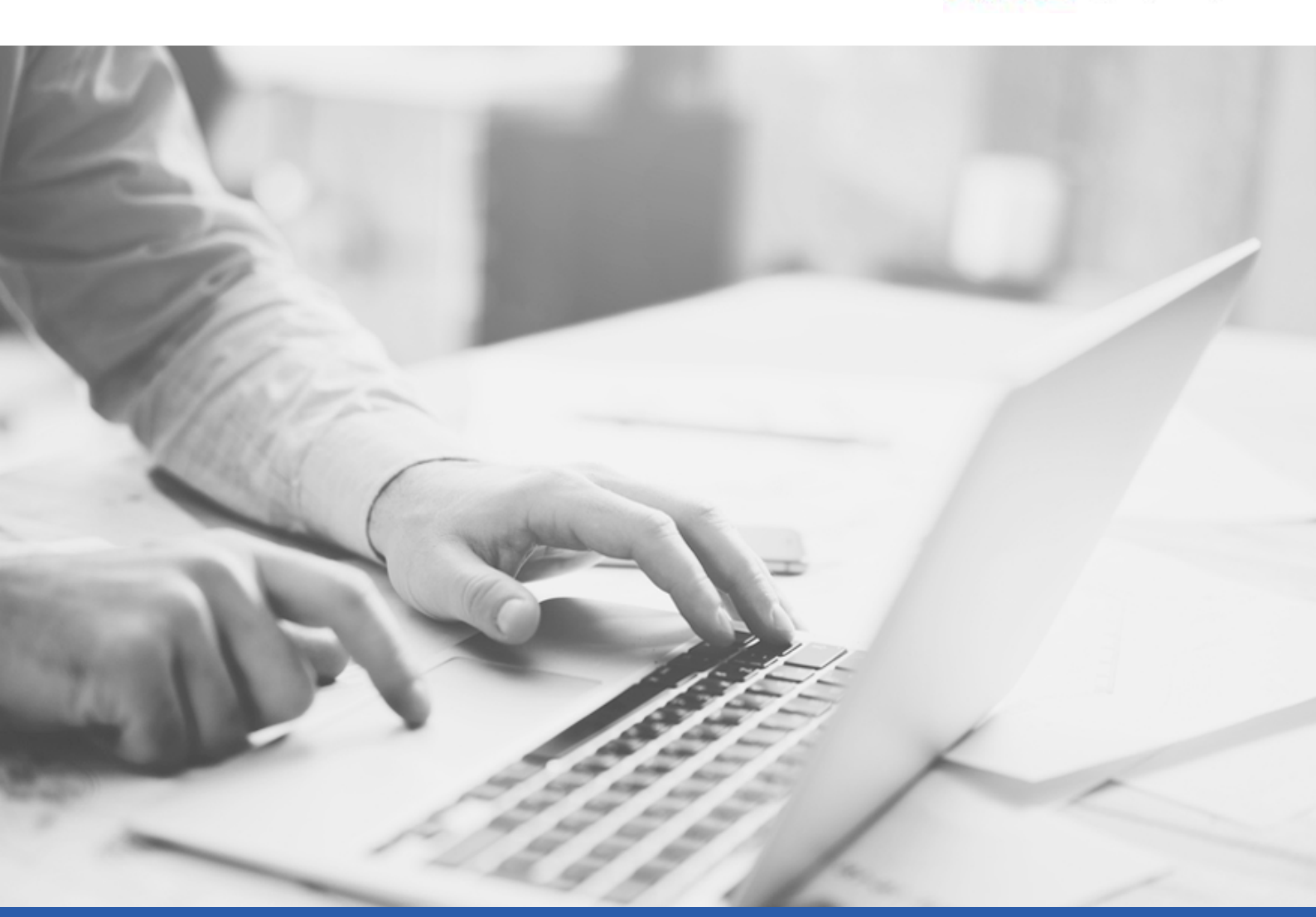

# Outlook 설정 매뉴얼(POP3)

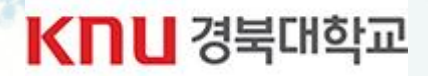

# Content

| 아웃룩 2016 설정  | 3~6  |
|--------------|------|
| 아웃룩 2019 설정  | 7~10 |
| Office365 설정 | 7~10 |

★ 아웃룩2019와 Office365 설정 방법 동일

STEP 01 아웃룩 2016 을 실행해 주세요.

STEP 02 『파일 > 정보 > 계정추가』 순으로 클릭해 주세요

| 1 | 중보<br>정보<br>열기 및 내보내<br>기 | 계정 정보                                                                                                    |
|---|---------------------------|----------------------------------------------------------------------------------------------------|
|   | 다른 이름으로<br>저장             | 2 * 계정 주가 계정 선정                                                                                                    |
|   | 정부 파일 저장<br>인쇄            | 지 경 같 경<br>이 계정에 대한 설정을 변경하거나 다른 연결을 주가로 설정합니다.<br>계정<br>설정 * IPhone, IPad, Android 또는 Windows 10 Mobile용 Outlook 앱을 다운로드하세요. |
|   | Office<br>계정              | 사서함 설정<br>지운 편지함을 비우고 함육을 보관하여 사서함 크기를 관리합니다.<br>도구                                                                           |
|   | 피드백<br>옵션                 | - 규칙 및 알리                                                                                                    |
|   | 끝내기                       | 규칙 및 알림을 사용하여 받는 전자 메일 메시지를 구성하고 항목이 추가, 변경 또는<br>규칙 및 알림<br>관리                                                               |

STEP 03 연동하실 계정을 입력 한 뒤, 「고급옵션 → 내 계정을 수동으로 설정 」 을 선택해 주세요

KNU 경북대학교

|                                                  | ~ |  |
|--------------------------------------------------|---|--|
| Outlook 시작                                       |   |  |
| 계정을 추가하려면 전자 메일 주소를 입력하세요.                       |   |  |
| ☐ id@knu.ac.kr<br>고급 옵션 ▲<br>☑ 내 계정을 수동으로 설정합니다. |   |  |
| 연결                                               |   |  |
|                                                  |   |  |

Γ

KNU 경북대학교

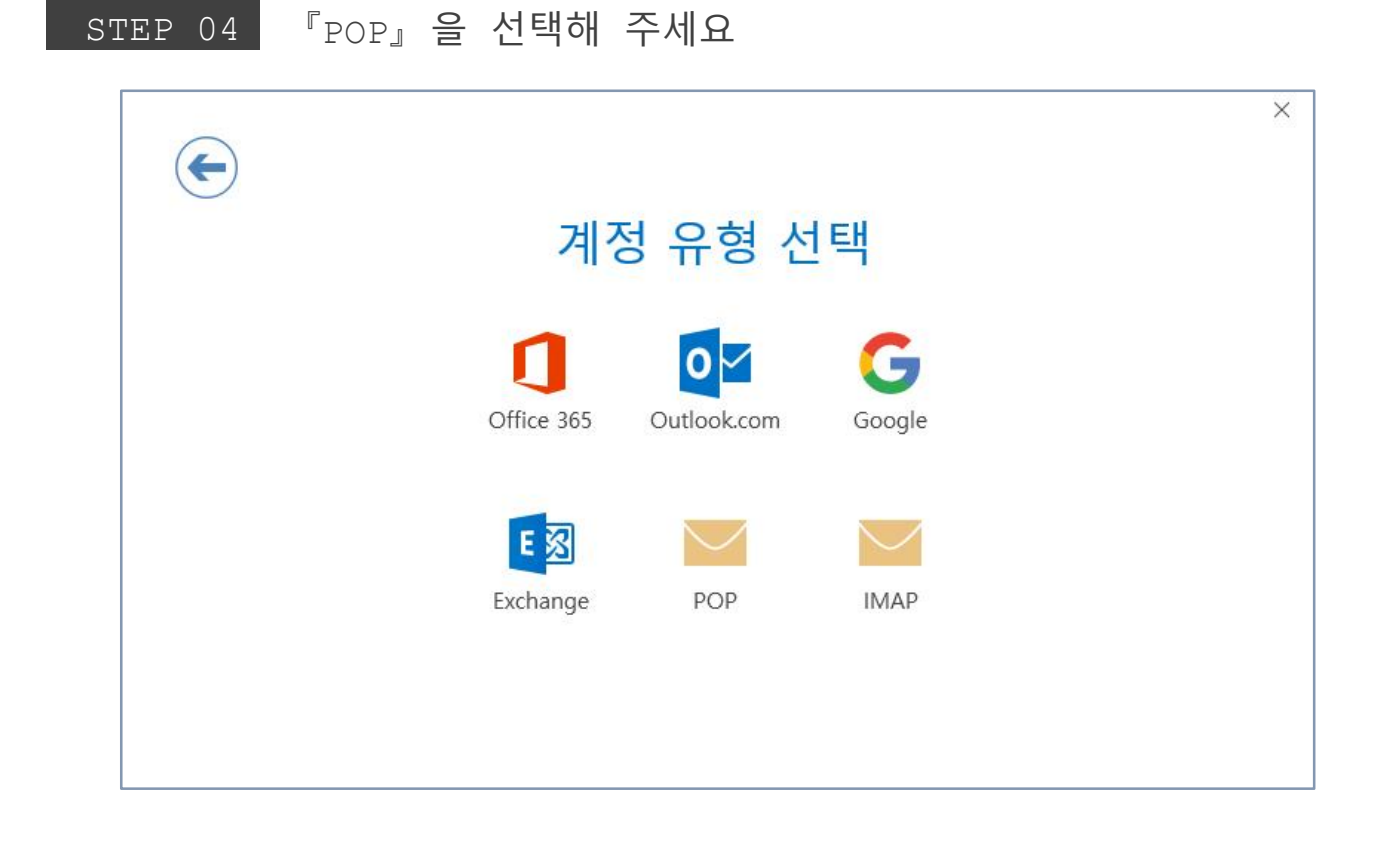

STEP 05 계정 설정 입력 창에 아래와 같이 입력 해 주세요

|    | id@knu.ac.kr                | 에 대한 POP 계정 | 성 설정 |
|----|-----------------------------|-------------|------|
|    | (본인이                        | 아닌가요?       |      |
|    |                             |             |      |
| 받음 | 는 메일 1                      |             |      |
|    | 서버 msyr knu ac kr           | 포트 995 🚽 2  |      |
| 3  | ✓ 이 서버에 암호화된 연결(SSL/TLS) 필3 | 2           |      |
|    |                             | 필요          |      |
|    |                             |             |      |
| 보니 | 내는 메일 4                     |             |      |
|    | 세베 msvr.knu.ac.kr           | 포트 465 🚽 5  |      |
|    |                             |             |      |
|    | 암호화 양법 SSL/ILS              |             |      |
|    | _ SPA(모안 암호 인승)를 사용한 도그온    | 필요          |      |
| 메  | 시지 배달                       |             |      |
| Ĩ  | 기존 데이터 파일 사용                | 찾아          | 보기   |
|    |                             |             |      |
|    |                             | Lo          |      |
|    |                             |             |      |
|    |                             |             |      |

- ① 받는 메일 서버에 msvr.knu.ac.kr 입력해 주세요.
- ② 포트에 995를 입력해 주세요
- ③ "이 서버에 암호화된 연결(SSL/TLS)필요" 클릭하여 체크해 주세요

KNU 경북대학교

- ④ 보내는 메일 서버에 msvr.knu.ac.kr 을 입력해 주세요
- ⑤ 포트에 465를 입력해 주세요
- ⑥ 암화화 방범을 "SSL/TLS"로 선택해 주세요
- ⑦ 위와 같이 설정을 마친 후, 하단의 『다음』 버튼을 클릭해 주세요

#### STEP 06 연동하시려는 계정의 패스워드를 입력해 주세요.

< 웹메일 로그인 비밀번호 입력 >

| E                         | × |
|---------------------------|---|
| id@knu.ac.kr 의 암호를 입력하세요. |   |
|                           |   |
| 연결                        |   |
|                           |   |
|                           |   |
|                           |   |

KNU 경북대학교

STEP 07 정상적인 계정 설정이 모두 완료되면 아래와 같은 팝업창이 노출됩니다 중앙의 ' 확인 ' 버튼을 클릭하여 설정을 종료해 주세요

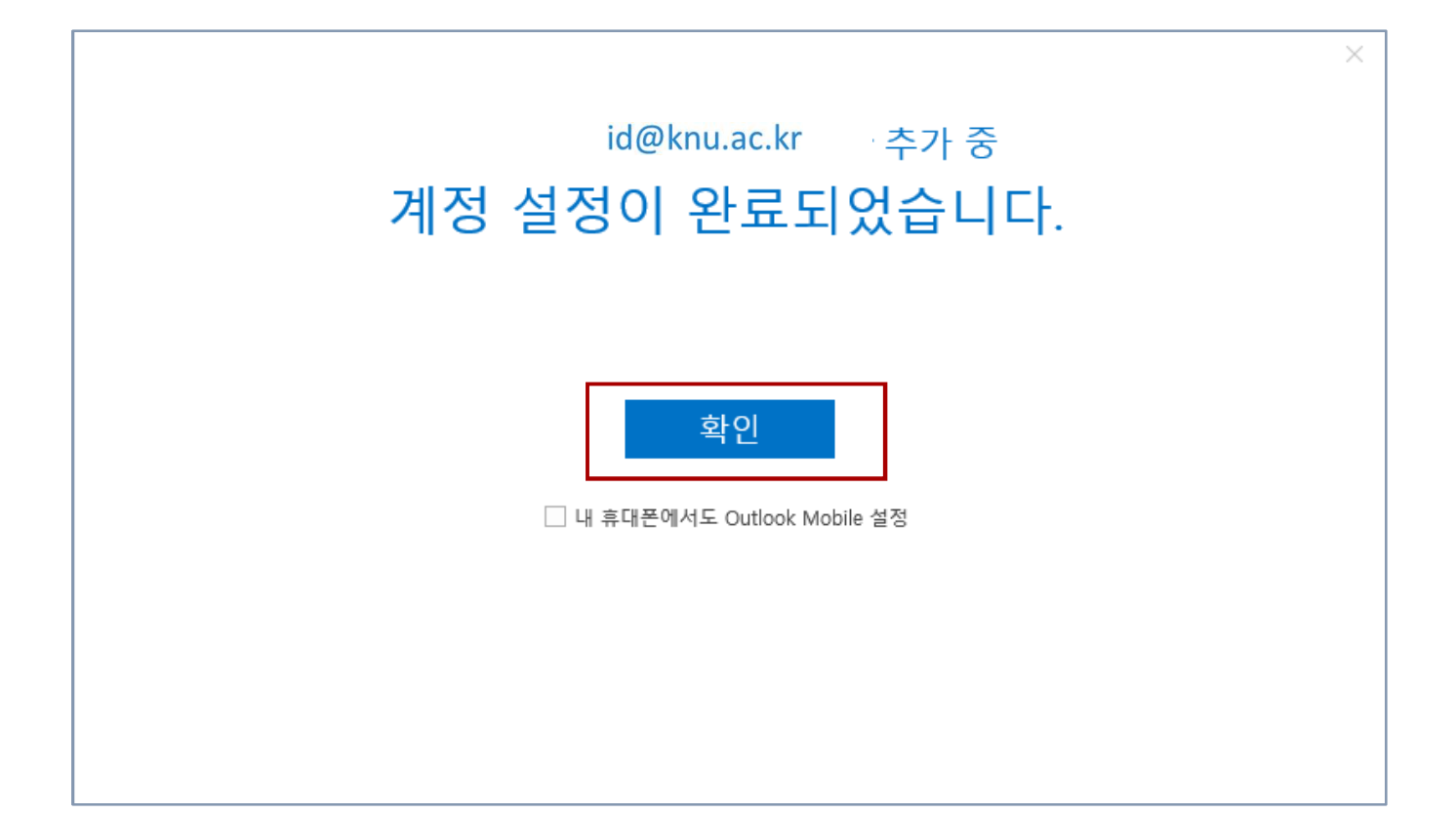

STEP 01 아웃룩 2019, offce365 을 실행해 주세요.

STEP 02 『파일 > 정보 > 계정추가』 순으로 클릭해 주세요

| 1 | <del>ر</del>  | 계정 정보                                                                                    |
|---|---------------|------------------------------------------------------------------------------------------|
|   | 열기 및 내보내<br>기 | F POP/SMTP                                                                               |
|   | 다른 이름으로<br>저장 | 2 + 계정 주가                                                                                |
|   | 점부 파일 저장      | 계정 설정<br>이 계정에 대한 설정을 변경하거나 다른 연결을 주가로 설정합니다.                                            |
|   | 인쇄<br>        | 계정<br>설정 · IPhone, IPad, Android 또는 Windows 10 Mobile용 Outlook 앱을 다운로드하세요.               |
|   | Office<br>계정  | 사서함 설정<br>지운 편지함을 비우고 함목을 보관하여 사서함 크기를 관리합니다.                                            |
|   | 피드백           | 57<br>•                                                                                  |
|   | 용전            | 归 규칙 및 알림                                                                                |
|   | 끝내기           | '텍트' 규칙 및 알림을 사용하여 받는 전자 메일 메시지를 구성하고 항목이 추가, 변경 또는<br>규칙 및 알림 제거되었을 때 업데이트를 받습니다.<br>관리 |

STE<u>P 03</u>

#### 아웃룩에 연동할 이메일 주소를 입력하신 후, 『고급 옵션』 버튼을 클릭

KNU 경북대학교

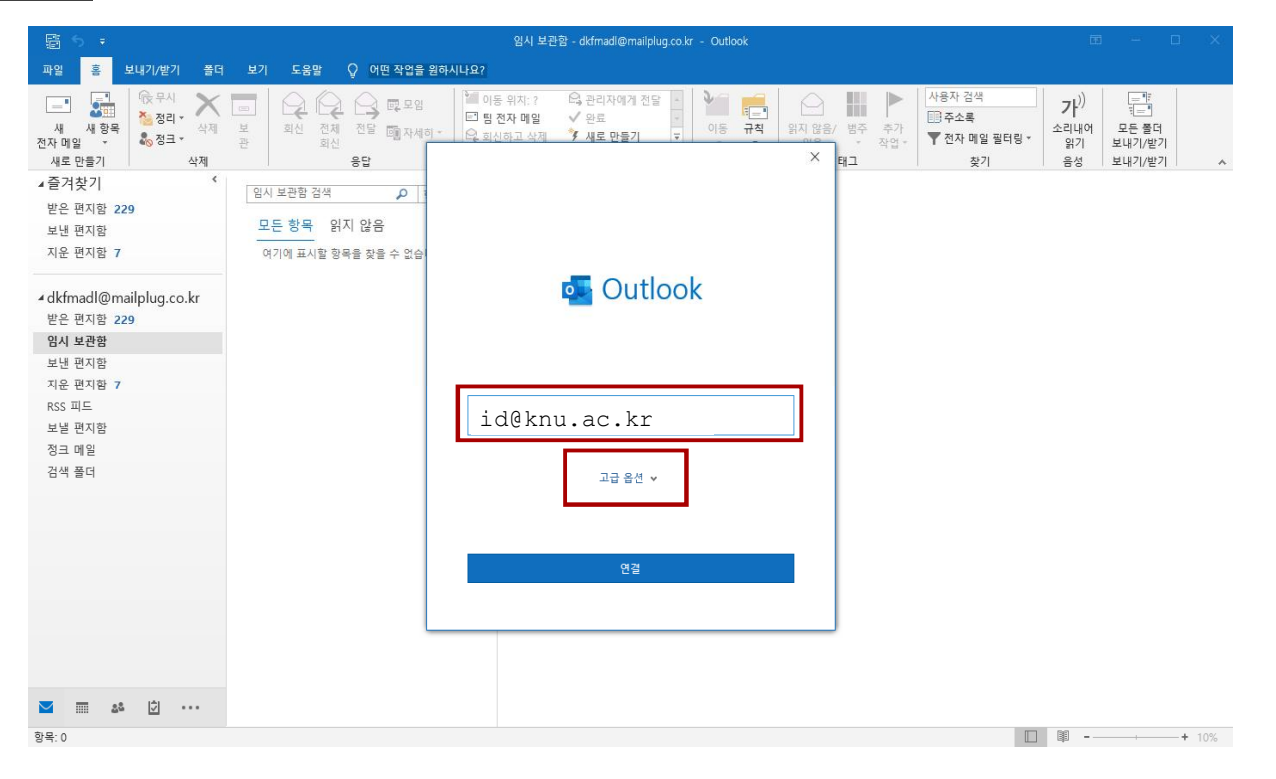

# KNU 경북대학교

STEP 04 "내 계정을 수동으로 설정합니다." 항목 체크 후 『연결』 버튼을 출

| 📰 5 🔻                                   | 입시 보관함 - dkfmadl@mailplug.co.kr - Outlook                                                                                                    |                                                 |
|-----------------------------------------|----------------------------------------------------------------------------------------------------|-------------------------------------------------|
| 파일 홈 보내기/받기 풀더                          | 보기 도움함 📿 어떤 작업을 원하시나요?                                                                                                    |                                                 |
| [ ] [ ] [ ] [ ] [ ] [ ] [ ] [ ] [ ] [ ] | ▲         ▲         ▲         ▲         ▲         ▲         ▲         ▲         ▲         ▲         ▲         ▲         ▲         ▲         ▲         ▲         ▲         ▲         ▲         ▲         ▲         ▲         ▲         ▲         ▲         ▲         ▲         ▲         ▲         ▲         ▲         ▲         ▲         ▲         ▲         ▲         ▲         ▲         ▲         ▲         ▲         ▲         ▲         ▲         ▲         ▲         ▲         ▲         ▲         ▲         ▲         ▲         ▲         ▲         ▲         ▲         ▲         ▲         ▲         ▲         ▲         ▲         ▲         ▲         ▲         ▲         ▲         ▲         ▲         ▲         ▲         ▲         ▲         ▲         ▲         ▲         ▲         ▲         ▲         ▲         ▲         ▲         ▲         ▲         ▲         ▲         ▲         ▲         ▲         ▲         ▲         ▲         ▲         ▲         ▲         ▲         ▲         ▲         ▲         ▲         ▲         ▲         ▲         ▲         ▲         ▲         ▲ | 가)         ···································· |
| ⊿즐겨찾기 '                                 | 임시 보관함 검색 이 :                                                                                                    |                                                 |
| 받은 편지함 229                              |                                                                                                    |                                                 |
| 보낸 편지함                                  | 모른 양쪽 읽지 않음                                                                                                    |                                                 |
| 지운 편지함 7                                | 여기에 표시할 항목을 찾을 수 없습                                                                                                    |                                                 |
| ▲ dkfmadl@mailplug.co.kr<br>받은 편지함 229  | outlook                                                                                                    |                                                 |
| 임시 보관함                                  |                                                                                                    |                                                 |
| 보낸 편지함                                  |                                                                                                    |                                                 |
| 지운 편지함 7                                |                                                                                                    |                                                 |
| RSS 피드                                  | idaknu ac kr                                                                                                    |                                                 |
| 보낼 편지함                                  | Idekiid.dc.kI                                                                                                    |                                                 |
| 정크 메일                                   |                                                                                                    |                                                 |
| 검색 폴더                                   | 고급 음선 ▲<br>☑ 내 계장플 수동으로 설정합니다.                                                                                                    |                                                 |
|                                         | 연골                                                                                                    |                                                 |
|                                         |                                                                                                    |                                                 |
|                                         |                                                                                                    |                                                 |
| Mar 🗴 🗘                                 |                                                                                                    |                                                 |
| 항목: 0                                   |                                                                                                    | ■+ 10%                                          |

#### STEP 05 고급 설정에서 『POP』를 선택해 주세요

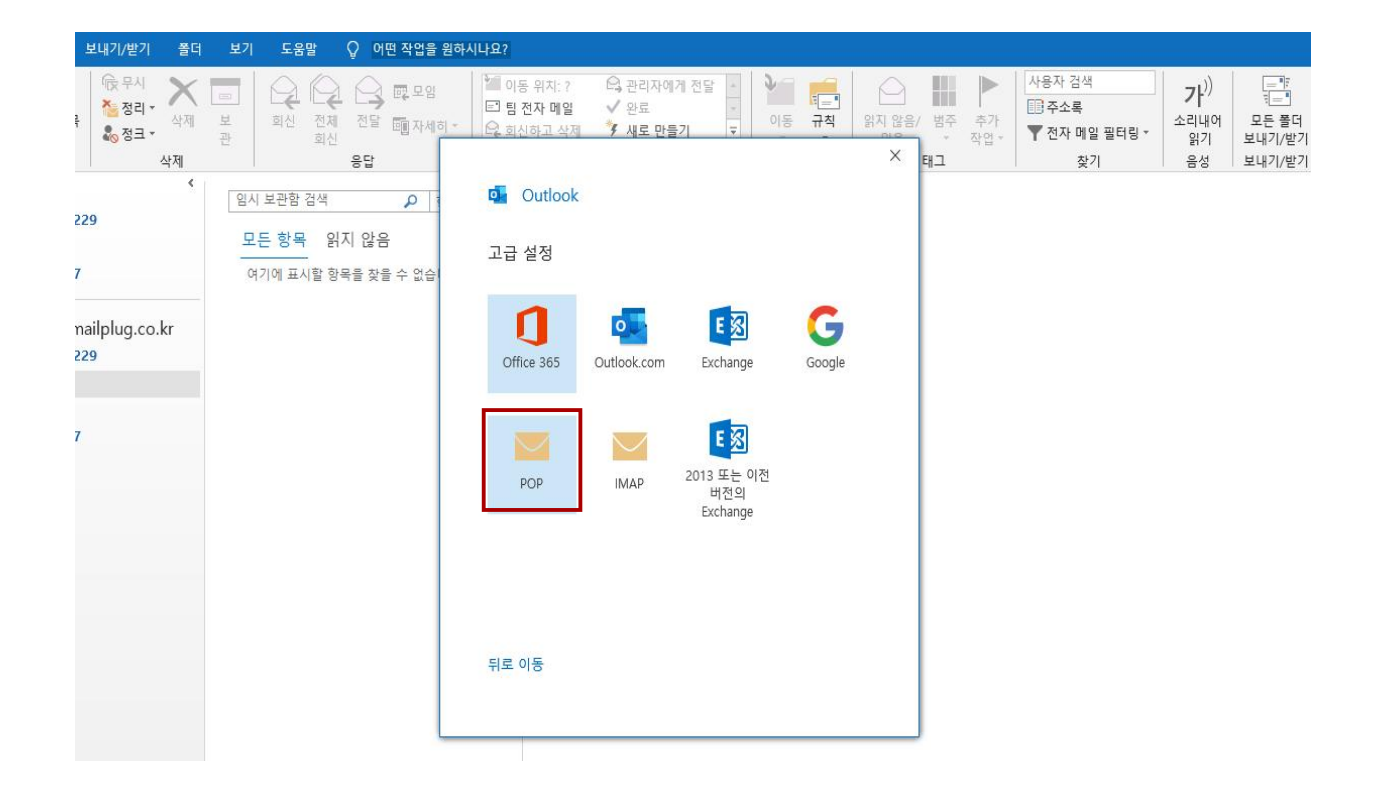

#### STEP 06 연동하시려는 계정의 패스워드를 입력하고 연결을 클릭해 주세요.

KNU 경북대학교

< 웹메일 로그인 비밀번호 입력 >

| 보내기/받기 폴더                           | 보기 도움말 🖓 어떤 작업을 용            | 실하시나요?                                                                                                    |             |                                              |                                          |                                                 |
|-------------------------------------|------------------------------|----------------------------------------------------------------------------------------------------|-------------|----------------------------------------------|------------------------------------------|-------------------------------------------------|
| 국 중리 → 상제<br>중 정리 → 상제<br>중 정크 → 상제 | 표<br>보<br>관<br>관<br>관        | <ul> <li>▲ 이동 위치: ?</li> <li>▲ 관리자</li> <li>■ 팀 전자 메일</li> <li>✓ 완료</li> <li>▲ 회신하고 삭제</li> <li>✔ 새로 면</li> </ul> | 에게 전달 수     | (응음/ 범주 추가)<br>(응음/ 범주 추가)<br>(우 작업*<br>X 태그 | 사용자 검색<br>III 주소록<br>▼ 전자 메일 필터링 *<br>찾기 | 가)         ···································· |
| <<br>229                            | 임시 보관함 검색 🔎 🕴<br>모든 항목 읽지 않음 | POP 계정 설정<br>kimhi826@mailplug.co.kr                                                                              | (본인이 아닌가요?) |                                              |                                          |                                                 |
| 7                                   | 여기에 표시할 항목을 찾을 수 없습          | 암호                                                                                                    |             |                                              |                                          |                                                 |
| mailplug.co.kr<br>229<br>7          |                              |                                                                                                    |             |                                              |                                          |                                                 |
|                                     |                              |                                                                                                    |             |                                              |                                          |                                                 |
|                                     |                              |                                                                                                    |             |                                              |                                          |                                                 |
|                                     |                              | 뒤로 이동                                                                                                    | 연결          |                                              |                                          |                                                 |
|                                     |                              |                                                                                                    |             |                                              |                                          |                                                 |

STEP 07 계정 설정 입력 창에 아래와 같이 입력 해 주세요

| 홈 보내기/받기 폴더                                                  | 보기 도움                     | POP 계정 설정                                                                                       | × | 사용자 검색              | <b>7</b> } <sup>())</sup>            |
|--------------------------------------------------------------|---------------------------|-------------------------------------------------------------------------------------------------|---|---------------------|--------------------------------------|
| 새 양속<br>▼ & 정크 ▼<br>산들기 삭제                                   | 와 의신<br>관                 | kimhi826@mailplug.co.kr (본인이 아닌가요?)                                                             | ) | ▼ 전자 메일 필터링 ▼<br>찾기 | 오디내어 모든 들다<br>읽기 보내기/받기<br>음성 보내기/받기 |
| 반기 《<br>1지함 229<br>1지함<br>1지함 7                              | 임시 보관함<br>모든 항목<br>여기에 표시 | 받는 메일<br>서버 msvr.knu.ac.kr 포트 995<br>✓ 이 서버에 암호화된 연결(SSL/TLS) 필요<br>□ SPA(보안 암호 인증)를 사용한 로그온 필요 |   |                     |                                      |
| adl@mailplug.co.kr<br>전지함 229<br>년 <b>관함</b><br>전지함<br>전지함 7 |                           | 보내는 메일<br>서버 msvr.knu.ac.kr 포트 465<br>암호화 방법 SSL/TLS ▼<br>□ SPA(보안 암호 인증)를 사용한 로그온 필요           |   |                     |                                      |
| <sup>1</sup> 지함<br>11일<br>15더                                |                           | 메시지 배달<br>기존 데이터 파일 사용<br>찾아보기                                                                  | - |                     |                                      |
| 826@mailplug.co.kr                                           |                           |                                                                                                 |   |                     |                                      |
|                                                              |                           | 뒤로 이동 다음                                                                                        |   |                     |                                      |

- ① 받는 메일 서버에 msvr.knu.ac.kr 입력해 주세요.
- ② 포트에 995를 입력해 주세요
- ③ "이 서버에 암호화된 연결(SSL/TLS)필요" 클릭하여 체크해 주세요
- ④ 보내는 메일 서버에 msvr.knu.ac.kr 을 입력해 주세요
- ⑤ 포트에 465를 입력해 주세요
- ⑥ 암호화 방범을 "SSL/TLS"로 선택해 주세요
- ⑦ 위와 같이 설정을 마친 후, 하단의 『다음』 버튼을 클릭해 주세요

STEP 08 아래와 같은 창이 노출되면 『완료』 버튼을 클릭해 계정 설정을 완료해

KNU 경북대학교

| 홈 보내기/받기 폴더            | 보기 도움말 🖓 어떤 작업을 원하  | 시나요?                                                                  |      |                                                  |                     |        |                                 |                           |
|------------------------|---------------------|-----------------------------------------------------------------------|------|--------------------------------------------------|---------------------|--------|---------------------------------|---------------------------|
| 내 항목<br>사 항목<br>분들기 삭제 | 변 보                 | 1 이동 위치: ? 육 관리자에게 전달 ·<br>단 팀 전자 메일 ✓ 완료 ·<br>숙 회신하고 삭제 7 새로 만들기 ▼ 이 | 동 규칙 | 위지 않음/ 범<br>···································· | 경주 추가<br>* 작업*<br>1 | 사용자 검색 | <b>가</b> ))<br>소리내어<br>읽기<br>음성 | 모든 폴더<br>보내기/받기<br>보내기/받기 |
| 같기 <sup>《</sup>        | 이시 부과한 건생 이 👔       | Outlook                                                               |      |                                                  |                     |        |                                 |                           |
| ·<br>지함 229            |                     |                                                                       |      |                                                  |                     |        |                                 |                           |
| 친지함                    | 모든 항목 읽지 않음         | 계정을 추가했습니다                                                            |      |                                                  |                     |        |                                 |                           |
| ·<br>진함 7              | 여기에 표시할 항목을 찾을 수 없습 |                                                                       |      | r                                                |                     |        |                                 |                           |
|                        |                     | id@kpu ac kr                                                          |      |                                                  |                     |        |                                 |                           |
| adl@mailplug.co.kr     |                     |                                                                       |      | - I.                                             |                     |        |                                 |                           |
| <u> 1</u> 지함 229       |                     |                                                                       |      |                                                  |                     |        |                                 |                           |
| 보관함                    |                     |                                                                       |      |                                                  |                     |        |                                 |                           |
| 친지함                    |                     |                                                                       |      |                                                  |                     |        |                                 |                           |
| <u> 1</u> 지함 7         |                     |                                                                       |      |                                                  |                     |        |                                 |                           |
| 드                      |                     | 다른 전자 메일 주소 추가                                                        |      |                                                  |                     |        |                                 |                           |
| 1지함                    |                     | 전자 메일 주소                                                              | 다오   |                                                  |                     |        |                                 |                           |
| 12                     |                     | 72.84                                                                 | 7.8  |                                                  |                     |        |                                 |                           |
| τ.<br>Γ                |                     | 가급 급신 ^<br>지 미 제저은 스토이르 서저하니다.                                        |      |                                                  |                     |        |                                 |                           |
| 0000                   |                     |                                                                       |      |                                                  |                     |        |                                 |                           |
| 826@mailplug.co.kr     |                     |                                                                       |      | _ I                                              |                     |        |                                 |                           |
|                        |                     |                                                                       |      |                                                  |                     |        |                                 |                           |
|                        |                     | 완료                                                                    |      |                                                  |                     |        |                                 |                           |
|                        |                     | ☐ 내 휴대폰에서도 Outlook Mobile 설정                                          |      |                                                  |                     |        |                                 |                           |
|                        |                     |                                                                       |      |                                                  |                     |        |                                 |                           |
|                        |                     |                                                                       |      | 201                                              |                     |        |                                 |                           |